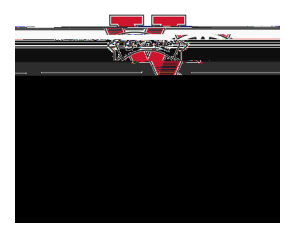

## How to edit a requisition

- <sup>™</sup> Visit the <u>Procurement landing page</u> the VSU Website. Enter the eProcurement portal under Purchasing Resources
- <sup>™</sup> Select<u>Manage Requisition</u>s in the portal. In the Search box, enter your Requisition number in the <u>Requisition ID</u>box and select <u>Sear</u>(h\*Helpful Hint: Be sure your requisition number begins with "0000" \*\*)
- <sup>™</sup> Once the requisition has been generated at the bottom of the screen, go to the dboop menu at the right side of the screen. Sele<u>Etlit</u> from the drop down menu and select. <u>Go</u>
- <sup>™</sup> Once inside the requisition, select the hyperlink of the line itæra wish to edit.

<sup>™</sup> Make desired updates and select Ap¢tÿMarketPlace orders (line items, NIGP, price) cannot be edited.\*\*)

<sup>&</sup>lt;sup>™</sup> Once edits are complete, sele<u>ct Save & subn</u>tis action will cause the requisition to reset Approvals.